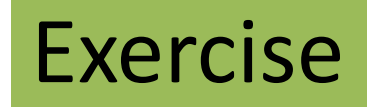

## Finding statistical relationship between primary modes of variability and atmospheric circulation

Hitomi SAITOU Climate Prediction Division Japan Meteorological Agency

16 November 2016, 11:20-12:30, 14:00-16:00

## Objective of this exercise

Finding statistical relationship between *primary modes of variability* (ENSO index, AO, EU, ...) and *atmospheric circulation* 

- Climate system has primary modes of variability. These modes influence global atmospheric circulations and climate.
- It is important in understanding climate characteristics of your country to know the statistical relationship between primary modes of variability and atmospheric circulation.
- We consider the mechanism of the relationship in the following exercise.

# Outline

- 1. Introduction
- 2. Relationship between ENSO index and atmospheric circulation (referring to TCCHP)
- 3. Procedure of this exercise
- 4. Introduction of TCC products and tools
- 5. Exercise (using iTacs)

## Program of this exercise

| Day 3 - Wedr | nesday, 16 November                                                                                                    |  |
|--------------|----------------------------------------------------------------------------------------------------|--|
| 9:30-11:00   | 10. Exercise: Finding climate characteristics associated with primary                                                                                 |  |
| 11:00-11:20  | modes of<br>Coffee Break                                                                                                    |  |
| 11:20-12:30  | <ol> <li>Exercise: Finding statistical relationship between primary modes of<br/>variability and atmospheric circulation</li> </ol>                   |  |
| 12:30-14:00  | Lunch                                                                                                    |  |
| 14:00-16:00  | 11. Exercise: Finding statistical relationship between primary modes of                                                                               |  |
|              | variability and atmospheric circulation                                                                                                    |  |
| 16:00-16:20  | Coffee Break                                                                                                    |  |
| 16:20-18:00  | <ol> <li>Exercise: Considering mechanisms of the relationship between<br/>primary modes of climate variability and atmospheric circulation</li> </ol> |  |

#### 11:20-12:30

- 1. Introduction
- 2. Relationship between ENSO index and atmospheric circulation (referring to TCCHP)
- 3. Procedure of this Exercise

#### 1400-1600

- 4. Introduction of TCC products and tools
- 5. Exercise (using iTacs)

# Outline

- 1. Introduction
- 2. Relationship between ENSO index and atmospheric circulation (referring to TCCHP)
- 3. Procedure of this exercise
- 4. Introduction of TCC products and tools
- 5. Exercise (using iTacs)

## Primary modes of variability

- atmosphere-ocean variability in tropical region
  - El Nino and Southern Oscillation (ENSO)
  - ENSO influence atmospheric circulations and climate not only in tropical region, also in the global area.
- variability mode in the mid- and high latitudes
   Teleconnections pattern (AO, EU, PNA ...)

# Relationship between ENSO index and atmospheric circulation

- El Niño and Southern Oscillation (ENSO) is the most dominant mode of variability in the Earth's climate system.
- In this section, I introduce the TCC product "Composite map for El Nino/La Nina event" providing the statistical relationship between *El Nino/La Nina event* and *global atmospheric circulation*.
- This product is an example of statistical relationship between *primary modes of variability* and *atmospheric circulation*, and will be useful reference for this exercise.

## [TCCHP] Composite map for El Nino/La Nina event

This product provides the statistical analysis on the relationship between *warmer/cooler SST event in the areas of NINO.3, NINO.WEST and IOBW* and *atmospheric circulation*.

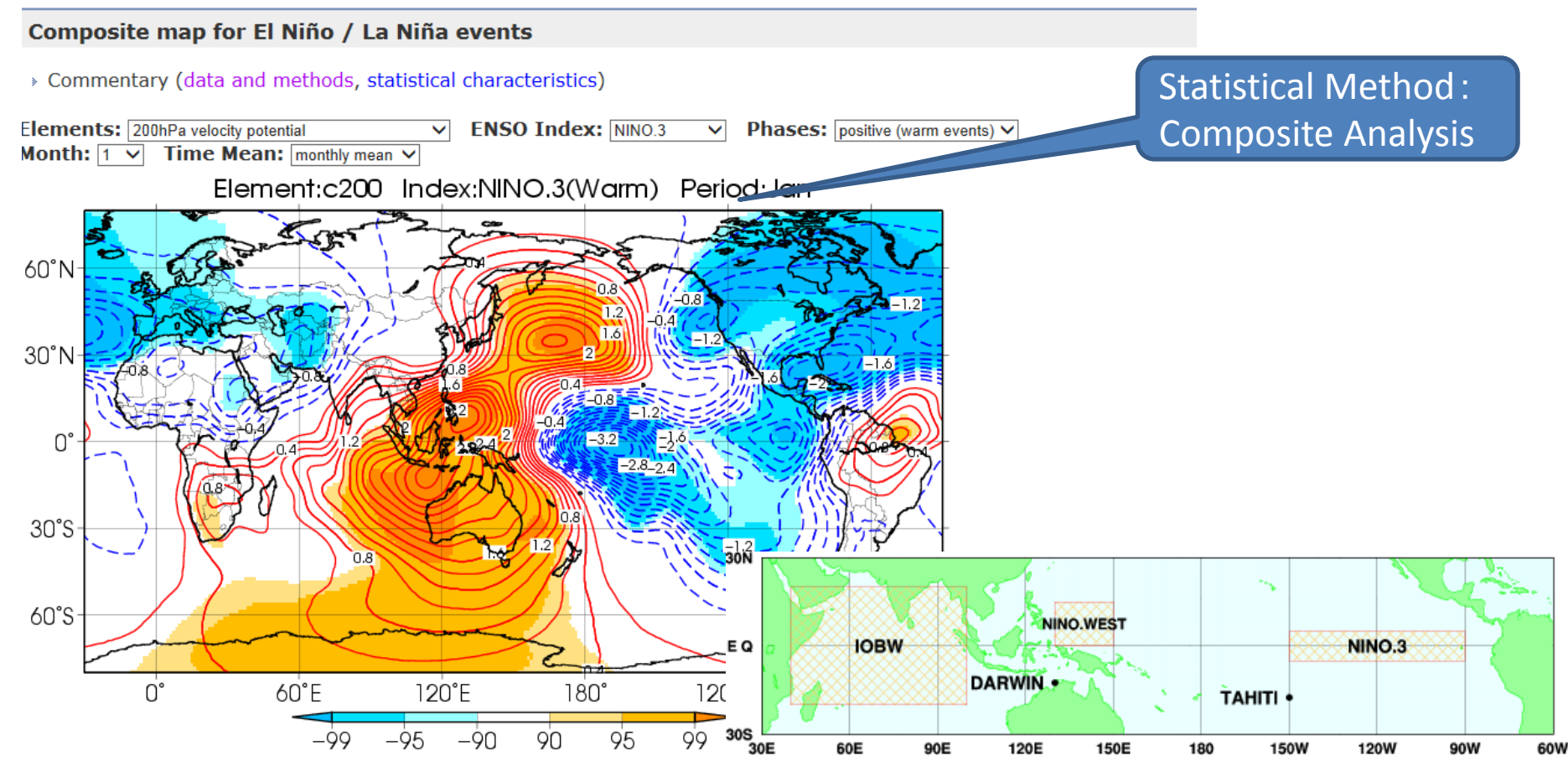

Monthly mean composite of 200-hPa velocity potential anomalies in the positive phase of NINO.3 (Jan.)

#### http://ds.data.jma.go.jp/tcc/tcc/products/clisys/enso\_statistics/index.html

## [TCCHP] Composite map for El Nino/La Nina event

## This product also outlines *the characteristics of seasonal mean composite anomalies* in the positive and negative phases of the ENSO indices.

#### Statistical characteristics

This section outlines the characteristics of seasonal mean composite anomalies in the positive and negative phases of the ENSO indices.

#### 1. Atmospheric circulation in the El Niño (positive) phase of NINO.3

#### Winter (December - February)

OLR and precipitation anomalies indicate that convective activity is enhanced over the central to e Pacific. Enhanced convective activity is seen over the Gulf of Mexico, and suppressed convective a Convergence Zone (ITCZ) exhibits equatorward shift.

In the lower troposphere, cyclonic (anti-cyclonic) circulation anomalies straddling the equator are and the Atlantic). These patterns are consistent with those of the gMatsuno - Gillh response (Mats lower troposphere. Zonal wind anomalies in the lower and upper troposphere indicate weaker-tha

The subtropical jet stream demonstrates a southward shift over the area from the Middle East to E hPa height field, wave trains such as the Pacific - North American (PNA) pattern (Wallace and Gut anomalies, negative sea-level pressure anomalies are seen to the south of Alaska, indicating enha

#### Spring (March - May)

OLR and precipitation anomalies indicate that convective activity is enhanced over the central to e Pacific. Suppressed convective activity is seen over the equatorial Atlantic and the north Indian Ocean.

In the lower troposphere, cyclonic (anti-cyclonic) circulation anomalies straddling the equator are seen, and westerly (easterly) wind anomalies a Atlantic). In the upper troposphere, the signs of anomaly patterns are opposite to those observed in the lower troposphere, indicating weaker-tha

The subtropical jet stream exhibits a southward shift over the area from the Middle East to southern China. In the 500-hPa height field, positive a

#### Summer (June - August)

OLR and precipitation anomalies indicate that convective activity is enhanced over the equatorial Pacific and suppressed over the Maritime Contine activity is seen over India, indicating an inactive Indian monsoon. The coefficient of correlation between the NINO.3 index and the intensity of the normal Asian monsoon circulation seen in El Niño events (not shown).

In the lower troposphere, cyclonic circulation anomalies straddling the equator are seen, and westerly wind anomalies are dominant over the Paci troposphere. Cyclonic circulation anomalies are seen over vast areas of southern Eurasia, indicating a weaker-than-normal Tibetan High in its nort

In the 500-hPa height field, negative anomalies are seen over Japan and the North Pacific in line with southward meandering and enhancement of function fields, negative anomalies are seen over vast areas of the North Pacific, indicating a weaker-than-normal subtropical high.

#### http://ds.data.jma.go.jp/tcc/tcc/products/clisys/enso\_statistics/explanation.html#statistics

#### Contents

- > Data and methods
- Statistical characteristics
   El Niño phase of NINO.3
   La Niña phase of NINO.3
   El Niño phase of NINO.WEST
   La Niña phase of NINO.WEST
   El Niño phase of IOBW
   La Niña phase of IOBW
- References

## [TCCHP] Composite map for El Nino/La Nina event

- Data
  - COBE-SST analysis dataset for SST
  - JRA-55 reanalysis dataset for Atmospheric Circulation Data
  - satellite observation data for Outgoing Longwave Radiation
- Base period
  - 1958 2012 for SST and JRA-55 dataset
  - 1979 2012 for OLR
- Definition of positive/negative phase
  - The five-month running mean SST deviation\* satisfies the threshold requirements (see the Table) for at least six consecutive months

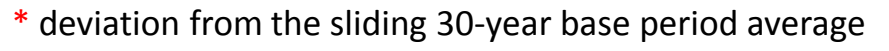

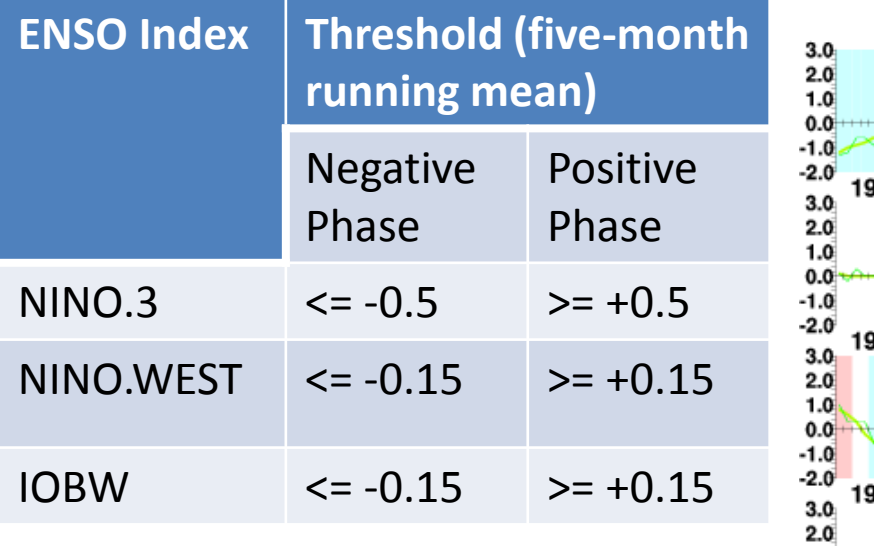

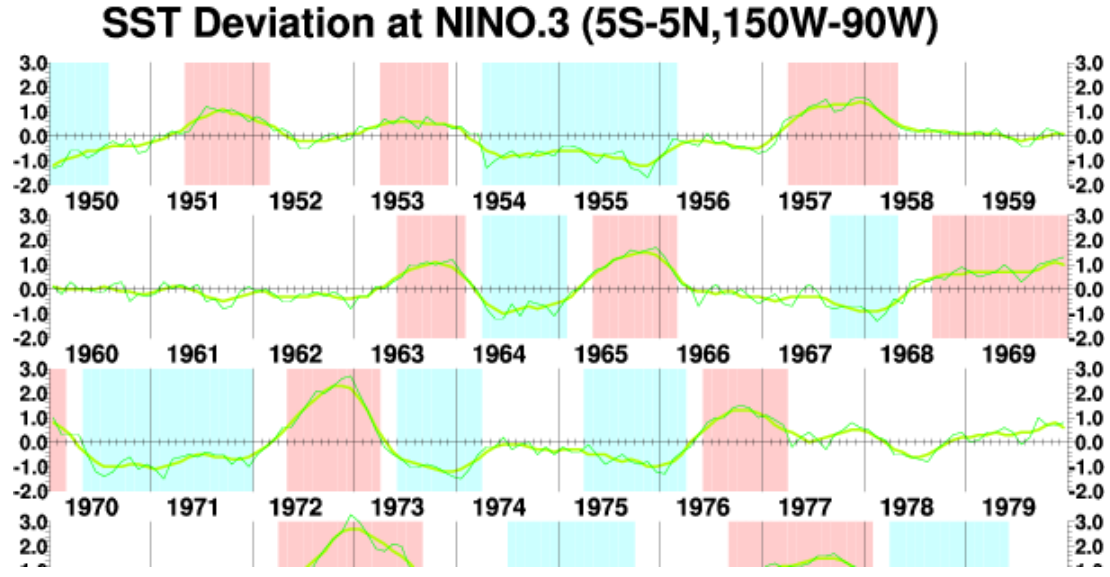

### [Review] Composite analysis

Composite analysis is a statistical technique to extract the common characteristics in past events of a targeted phenomenon (e.g., El Niño and La Niña events) from the other phenomena.

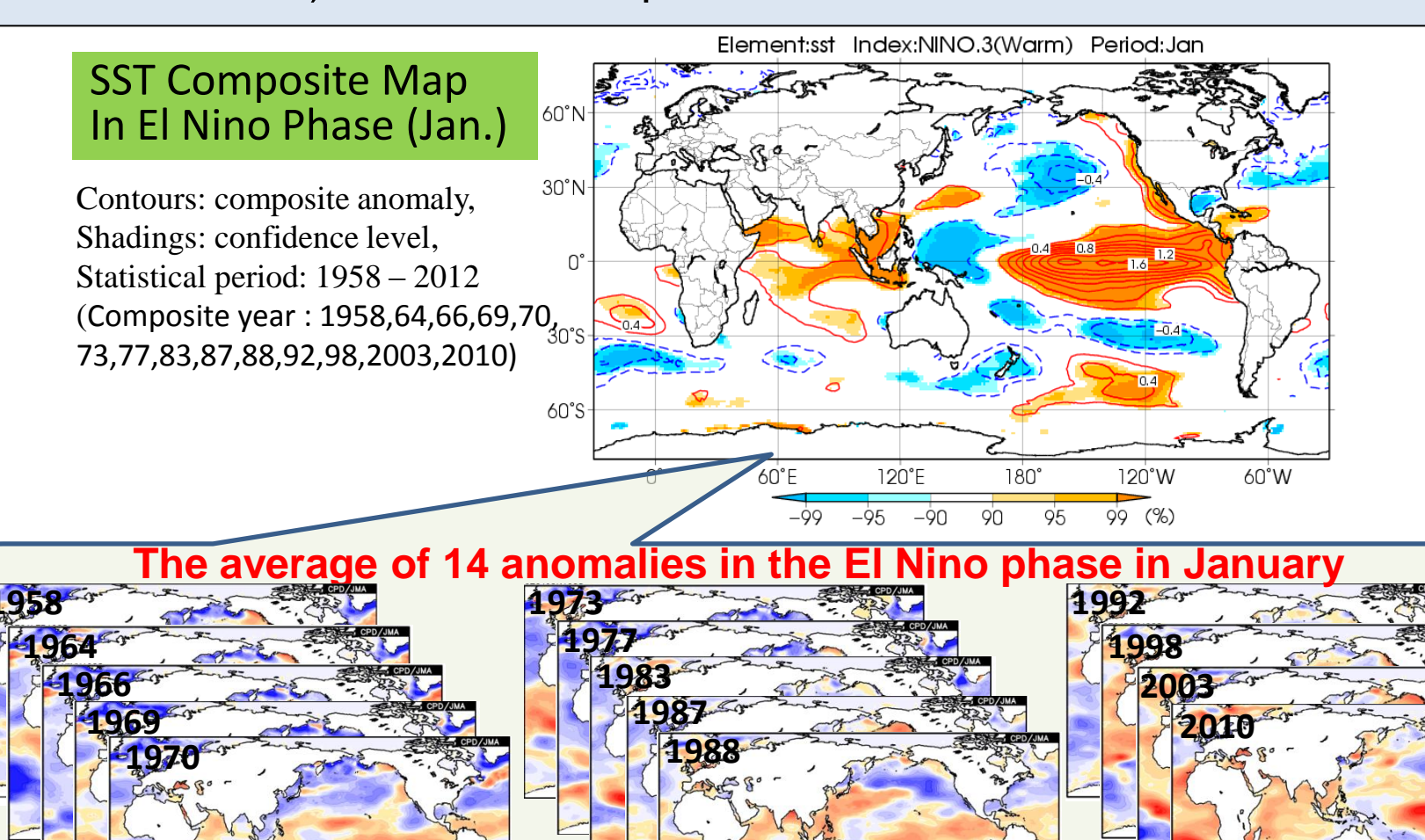

### Sea Surface Temperature (DJF)

La Niña phase

 In the El Nino phase, positive SST anomalies were seen over the central to eastern Pacific and Indian Ocean, and negative SST anomalies were seen over the western Pacific.

#### El Niño phase

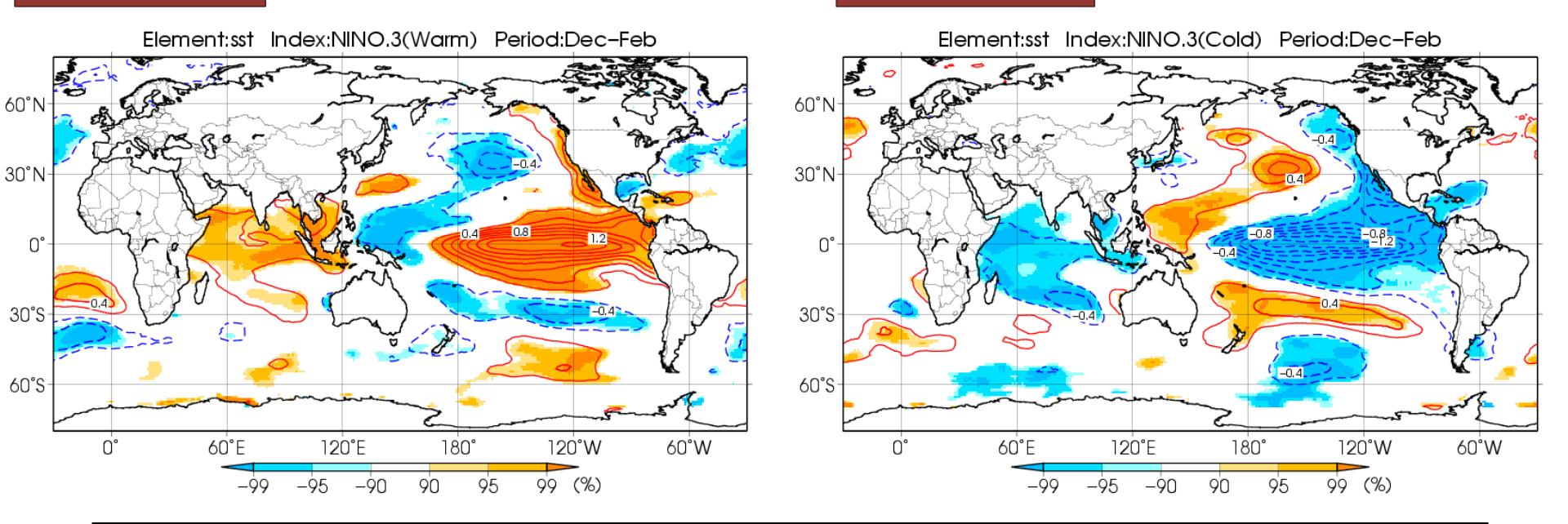

<u>Three-month mean composite of sea surface temperature anomalies in the positive</u> (left) and negative (right) phase of NINO.3 (Dec.-Feb.) Contours show composite anomalies at intervals of 0.2 C. Shading indicates the confidence level. The base period for composite analysis is 1958 - 2012.

## Convective Activity (DJF)

• In the El Nino phase, convective activity is enhanced over the central to eastern equatorial Pacific, and suppressed over and around the Maritime Continent in response to the east-west contrast of SST anomalies over the equatorial Pacific.

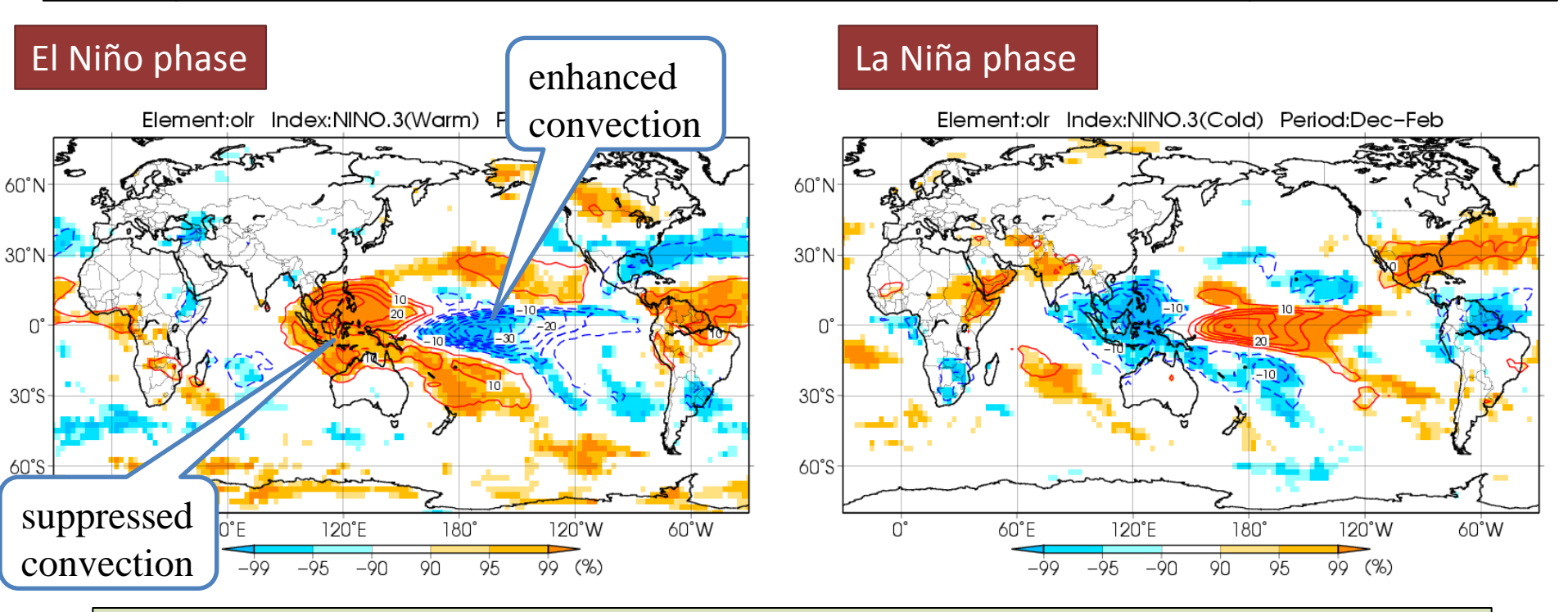

<u>Three-month mean composite of outgoing longwave radiation anomalies in the</u> <u>positive (left) and negative (right) phase of NINO.3 (Dec.-Feb.)</u> Contours show composite anomalies at intervals of 5 W/m<sup>2</sup>. Shading indicates the confidence level. The base period for composite analysis is 1979- 2012.

## Upper-level Divergence/Convergence (DJF)

• In the El Nino phase, large-scale divergence anomalies were seen central to eastern Pacific, and large-scale convergence anomalies were seen over the Maritime Continent.

La Niña phase

#### El Niño phase

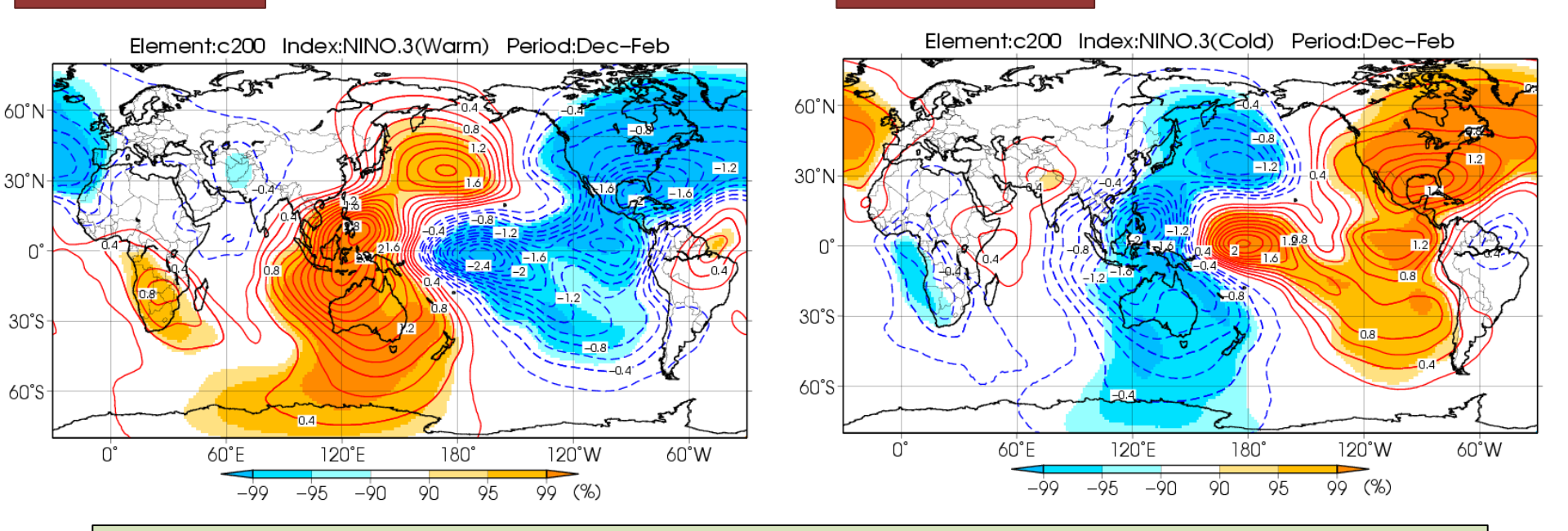

<u>Three-month mean composite of 200-hPa velocity potential anomalies in the positive (left) and negative (right) phase of NINO.3 (Dec.-Feb.)</u> Contours show composite anomalies at intervals of 0.2x10<sup>6</sup> m<sup>2</sup>/s. Shading indicates the confidence level. The base period for composite analysis is 1958 - 2012.

## Low-level Circulation (DJF)

• In the El Nino phase, cyclonic (anti-cyclonic) circulation anomalies straddling the equator are seen over central Pacific (around the Maritime Continent), and westerly (easterly) wind anomalies are dominant over the equatorial area.

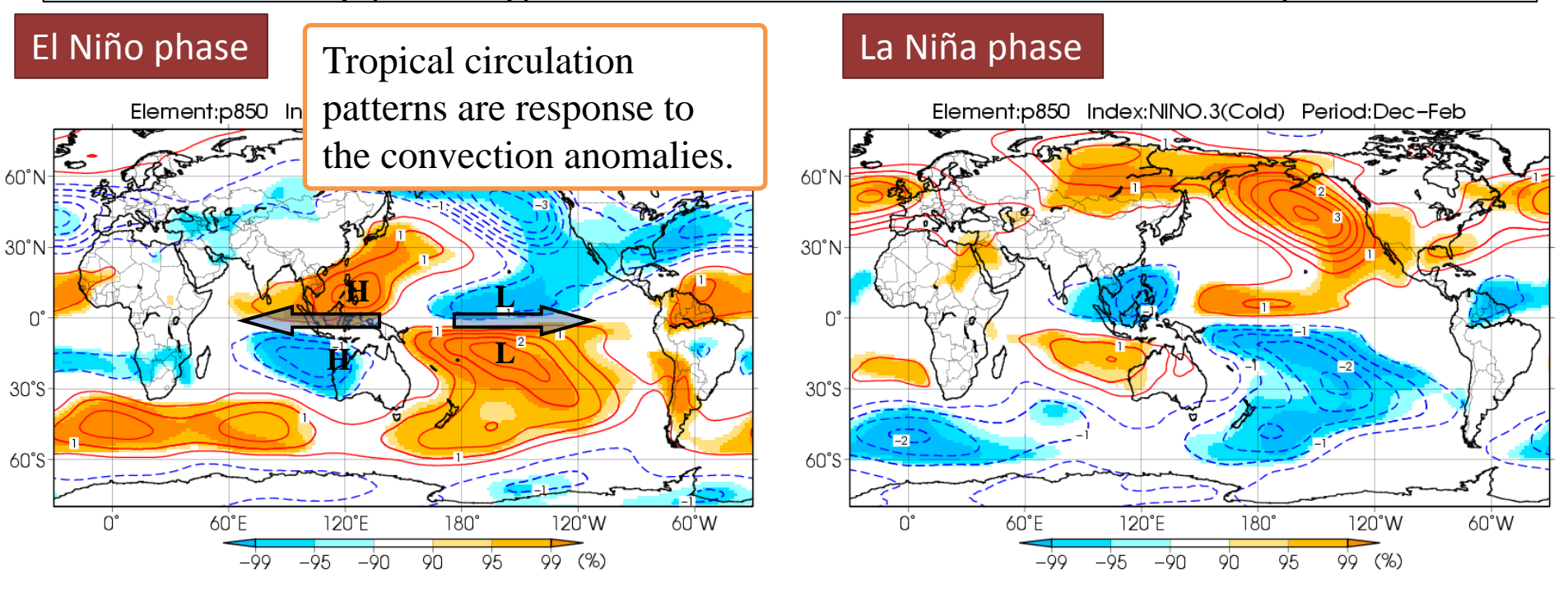

<u>Three-month mean composite of 850-hPa stream function anomalies in the positive</u> (left) and negative (right) phase of NINO.3 (Dec.-Feb.) Contours show composite anomalies at intervals of 0.5x10<sup>6</sup> m<sup>2</sup>/s. Shading indicates the confidence level. The base period for composite analysis is 1958 - 2012.

## **Upper-level Circulation (DJF)**

• The signs of anomaly patterns are opposite to those observed in the lower troposphere. In the El Nino phase, zonal wind anomalies in the lower and upper troposphere indicate weaker-than-normal Walker Circulation.

#### El Niño phase

#### La Niña phase

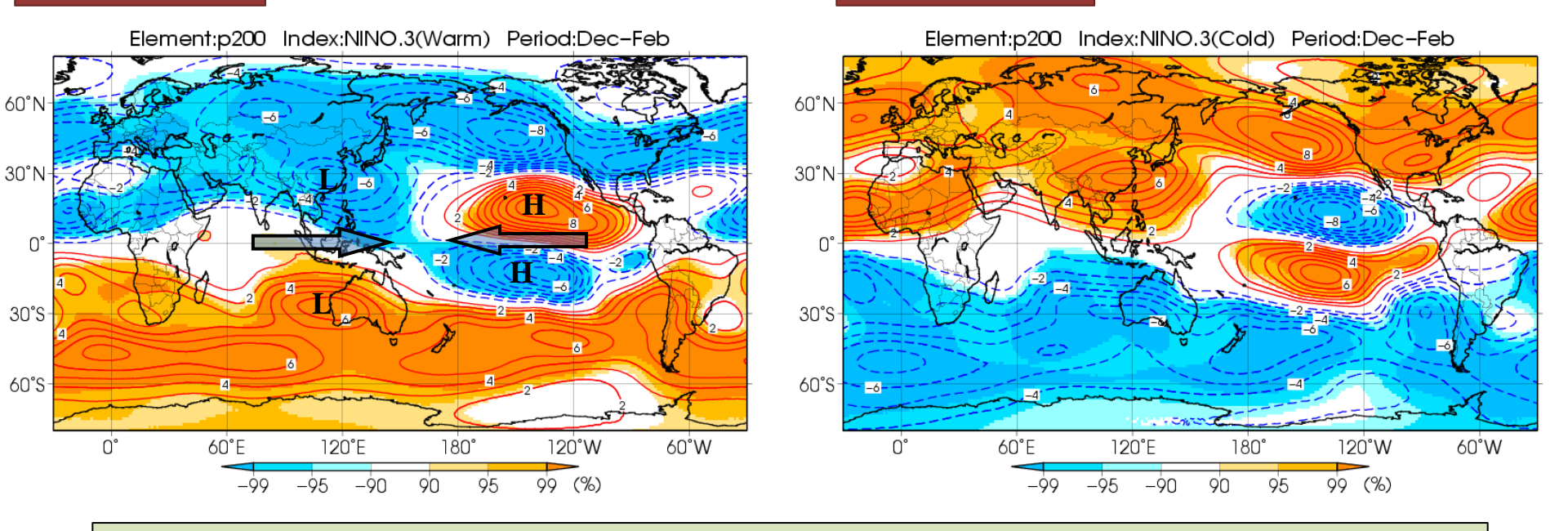

<u>Three-month mean composite of 200-hPa stream function anomalies in the positive</u> (left) and negative (right) phase of NINO.3 (Dec.-Feb.) Contours show composite anomalies at intervals of 1x10<sup>6</sup> m<sup>2</sup>/s. Shading indicates the confidence level. The base period for composite analysis is 1958 - 2012.

### Jet Stream (DJF)

• In the El Nino phase, the subtropical jet stream demonstrates a southward shift over the area from the Middle East to East Asia in line with cyclonic circulation anomalies in the upper troposphere.

#### El Niño phase

#### La Niña phase

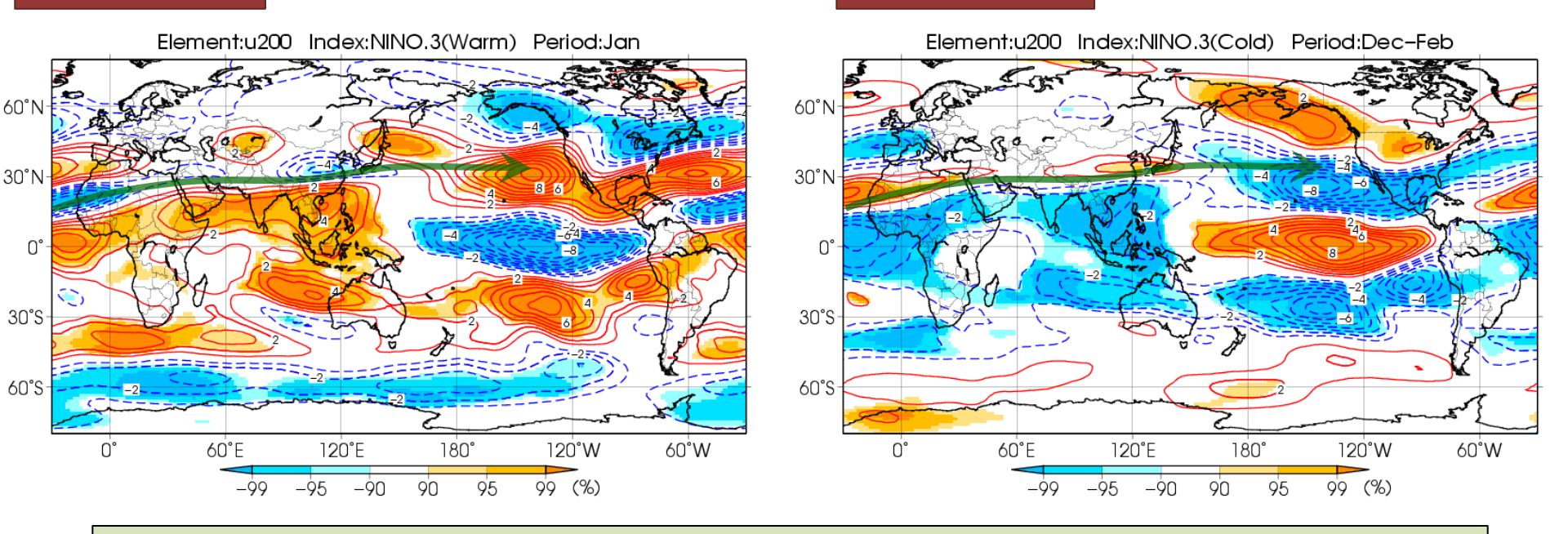

<u>Three-month mean composite of 200-hPa zonal wind anomalies in the positive (left)</u> and negative (right) phase of NINO.3 (Dec.-Feb.)

Contours show composite anomalies at intervals of 1 m/s.

Shading indicates the confidence level.

The base period for composite analysis is 1958 - 2012.

The green solid line represents the normal position of the subtropical jet stream.

## 500hPa Height Field (DJF)

• In the El Nino phase, positive anomalies extend in the global tropics and to the southeast of Japan, and negative anomalies in the northern North Pacific.

La Niña phase

#### El Niño phase

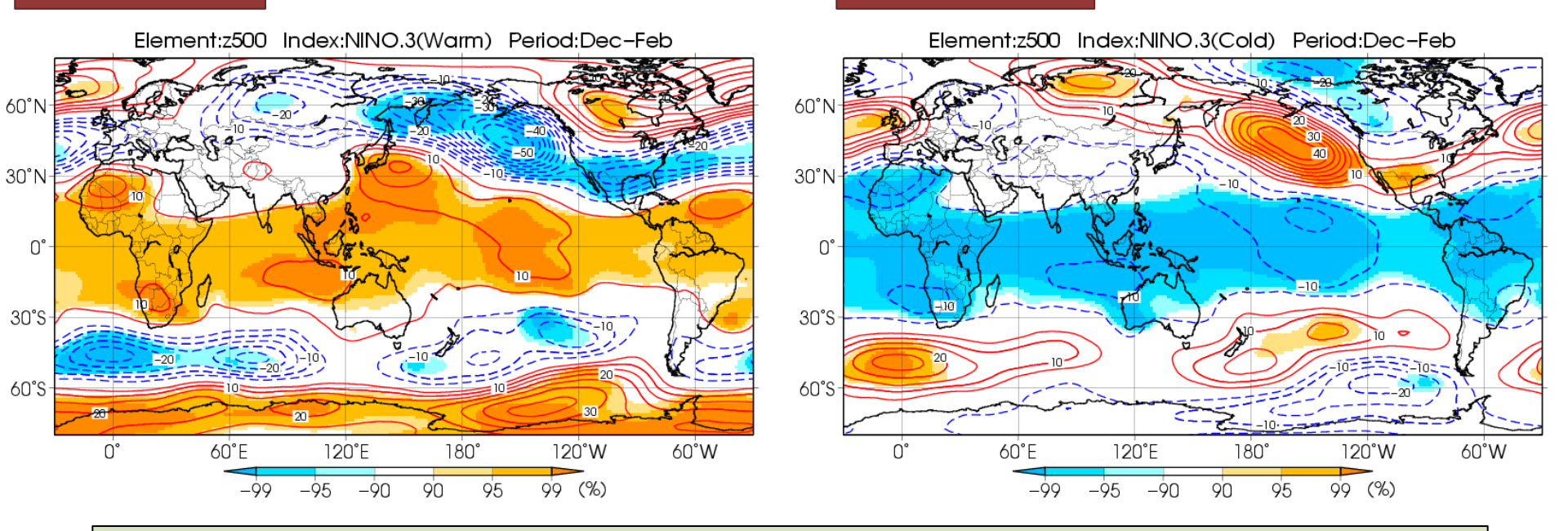

<u>Three-month mean composite of 500-hPa height anomalies in the positive (left) and</u> <u>negative (right) phase of NINO.3 (Dec.-Feb.)</u> Contours show composite anomalies at intervals of 5 m. Shading indicates the confidence level. The base period for composite analysis is 1958 - 2012.

## Sea-level Pressure (DJF)

• In the El Nino phase, positive anomalies extend from the eastern Indian Ocean to the western Pacific and negative anomalies in the eastern Pacific.

La Niña phase

#### El Niño phase

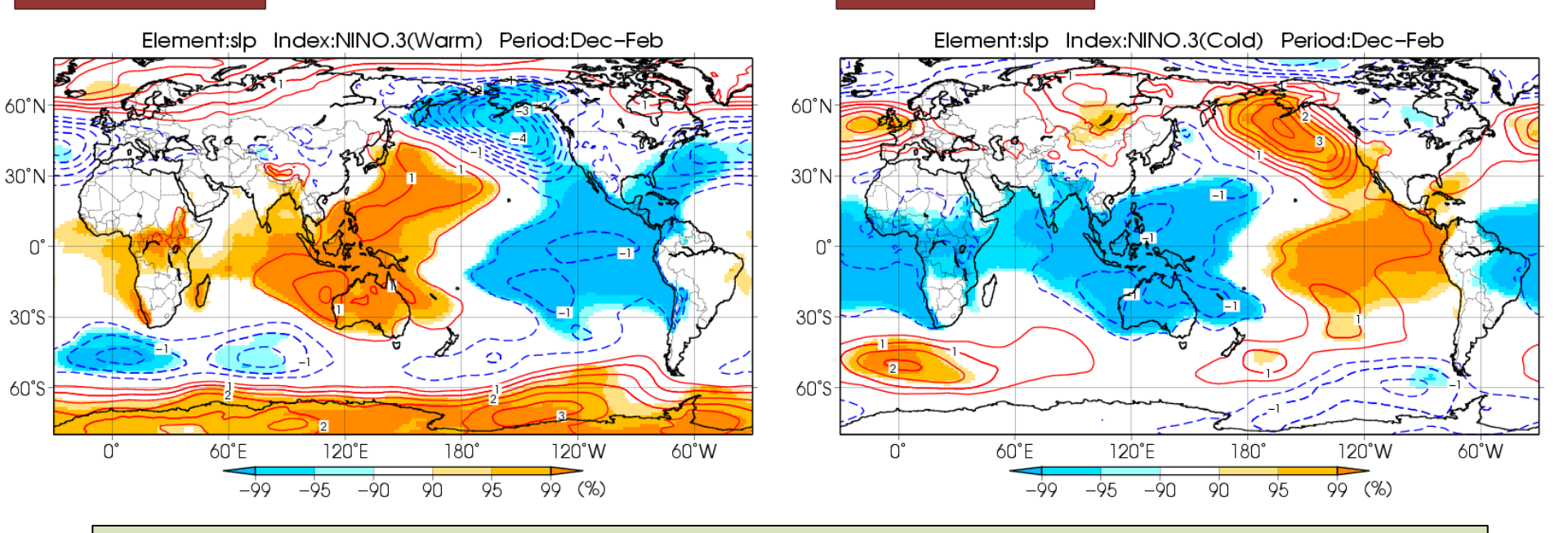

<u>Three-month mean composite of sea level pressure anomalies in the positive (left)</u> <u>and negative (right) phase of NINO.3 (Dec.-Feb.)</u> Contours show composite anomalies at intervals of 0.5 hPa. Shading indicates the confidence level. The base period for composite analysis is 1958 - 2012.

# Outline

- 1. Introduction
- 2. Relationship between ENSO index and atmospheric circulation (referring to TCCHP)
- 3. Procedure of this exercise
- 4. Introduction of TCC products and tools
- 5. Exercise (using iTacs)

## Procedure of this exercise

Finding statistical relationship between *primary modes of variability* (ENSO index, AO, EU, ...) and *atmospheric circulation* 

- 1. Select a mode for your statistical analysis.
- 2. Decide the target months of your statistical analysis.
- Try the statistical analysis between *the* selected mode and atmospheric circulation using iTacs.
- 4. Make a PPT materials about your statistical analysis.

#### Procedure of this exercise (1)

- 1. Select a mode for your statistical analysis.
  - The mode which is closely related to your country's climate is recommended.
  - Please refer to the previous exercise materials ("Finding Climate Characteristics Associated with Primary Modes of Global Climate Variability").

### Procedure of this exercise (2)

- 2. Decide the target months of your statistical analysis.
  - Take into climatic features of your country (summer, winter, monsoon season, post-monsoon, ...).
  - For example, January (July) is representative month of winter (summer) in Japan.

### Procedure of this exercise (3)

- Try the statistical analysis between *the* selected mode and atmospheric circulation using iTacs .
  - We do *the regression analysis* in this exercise.
  - iTacs is very convenient and useful tool for regression analysis. Regression analysis and significance testing based on t-testing can be performed at the same time.

### Procedure of this exercise (4)

- 4. Make PPT materials about your statistical analysis.
  - execute step 3 for various elements
    - SST, OLR, velocity potential, stream function, geopotential height, sea level pressure, temperature, ...
  - make PPT materials
    - You will need figures that you make here for the following exercise.
  - If you have time to spare
    - You can change month, average period (e.g., DJF for winter) and the climate variability mode's index (e.g., IOBW SST index (tropical Indian Ocean), Arctic Oscillation(AO), and others).
    - You can try another statistical method (e.g., composite analysis) .

## [Review] Regression analysis

- Single regression analysis is used to investigate <u>quantitatively</u> to what extent a response variable is explained by a explanatory variable.
- Regression coefficient shows the anomaly of a response variable in one standard deviation of a explanatory variable.

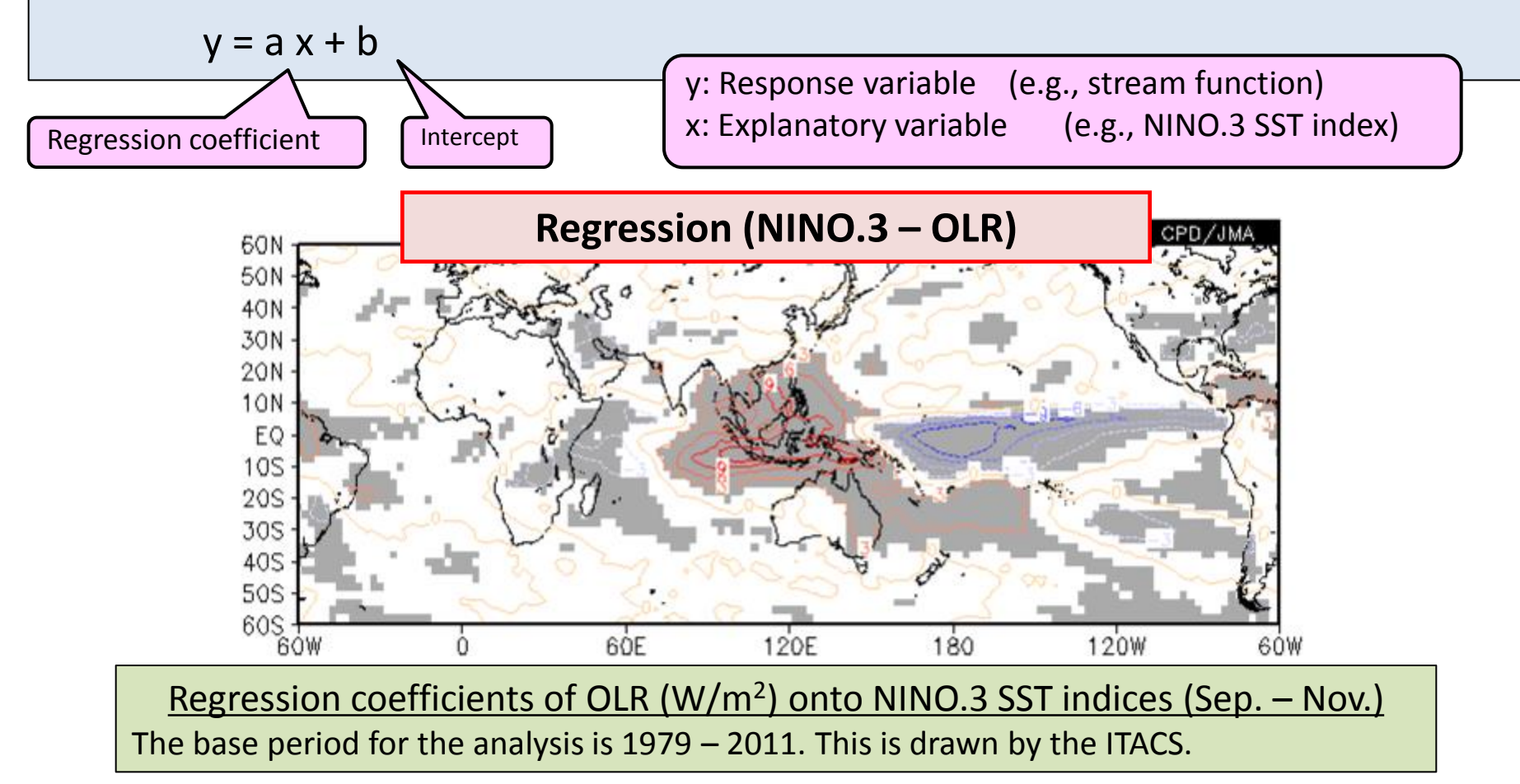

#### Regression analysis using iTacs

- We can do regression analysis for any indices using "USER INPUT" function on iTacs.
- For this exercise, the text files of major indices (NINO3, IOBW, AO, EU, ...) are prepared.
- Please copy the text files from shared folder to your PC.

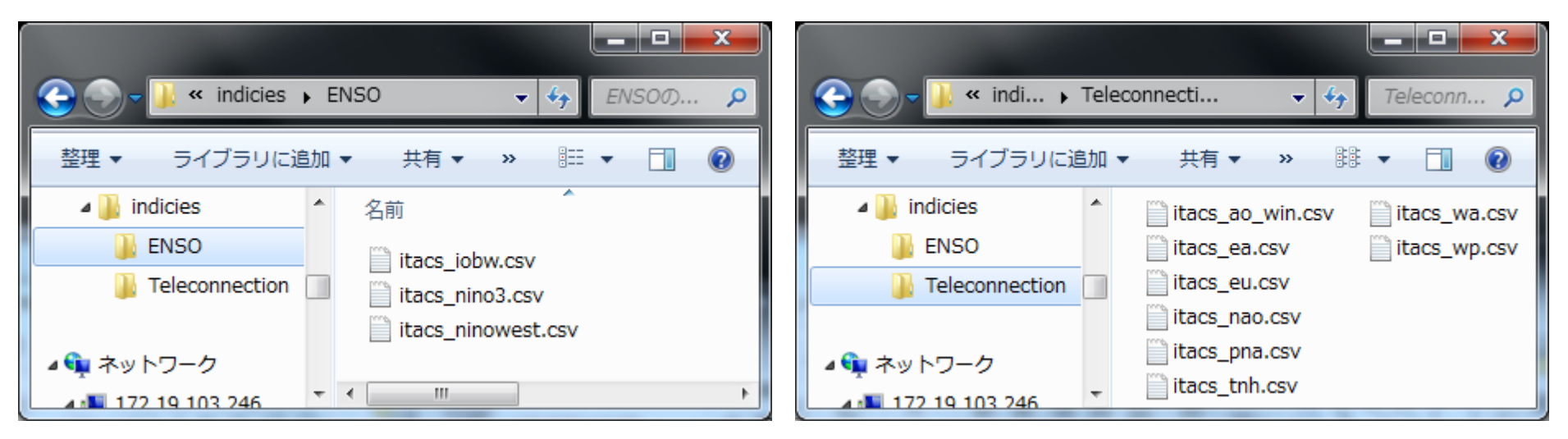

### Primary mode's indices for this exercise

- Indices
  - ENSO monitoring Indices

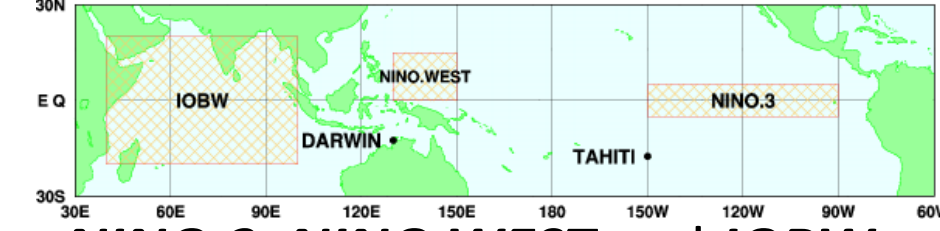

- Sea surface temperatures for NINO.3, NINO.WEST and IOBW
- The five-month running mean SST deviation from the sliding 30-year base period average.
- You can download these Indices from TCC website. <u>http://ds.data.jma.go.jp/tcc/tcc/products/elnino/index/</u>
- Teleconnection indices
  - AO, EA, EU, NAO, PNA, TNH, WA, WP
  - These indices are used in the operational analysis at JMA.
  - Now we are preparing to provide these indices on TCC website.

Atmospheric circulation data for this exercise

- Dataset for this exercise are available without any preparation on the iTacs.
- Dataset
  - COBE-SST analysis dataset for sea surface temperature
  - JRA-55 reanalysis dataset for Atmospheric Circulation
     Data
  - satellite observation data for Outgoing Longwave Radiation (OLR)
- Period for this exercise
  - 1958 2012 for COBE-SST and JRA-55 dataset
  - 1979 2012 for OLR dataset

OLR data in 1978 is partially missing.

[sample] Regression analysis using iTacs

 Regression coefficient of *outgoing longwave* radiation (OLR) onto NINO.3 SST index for

January from 1979 to 2012.

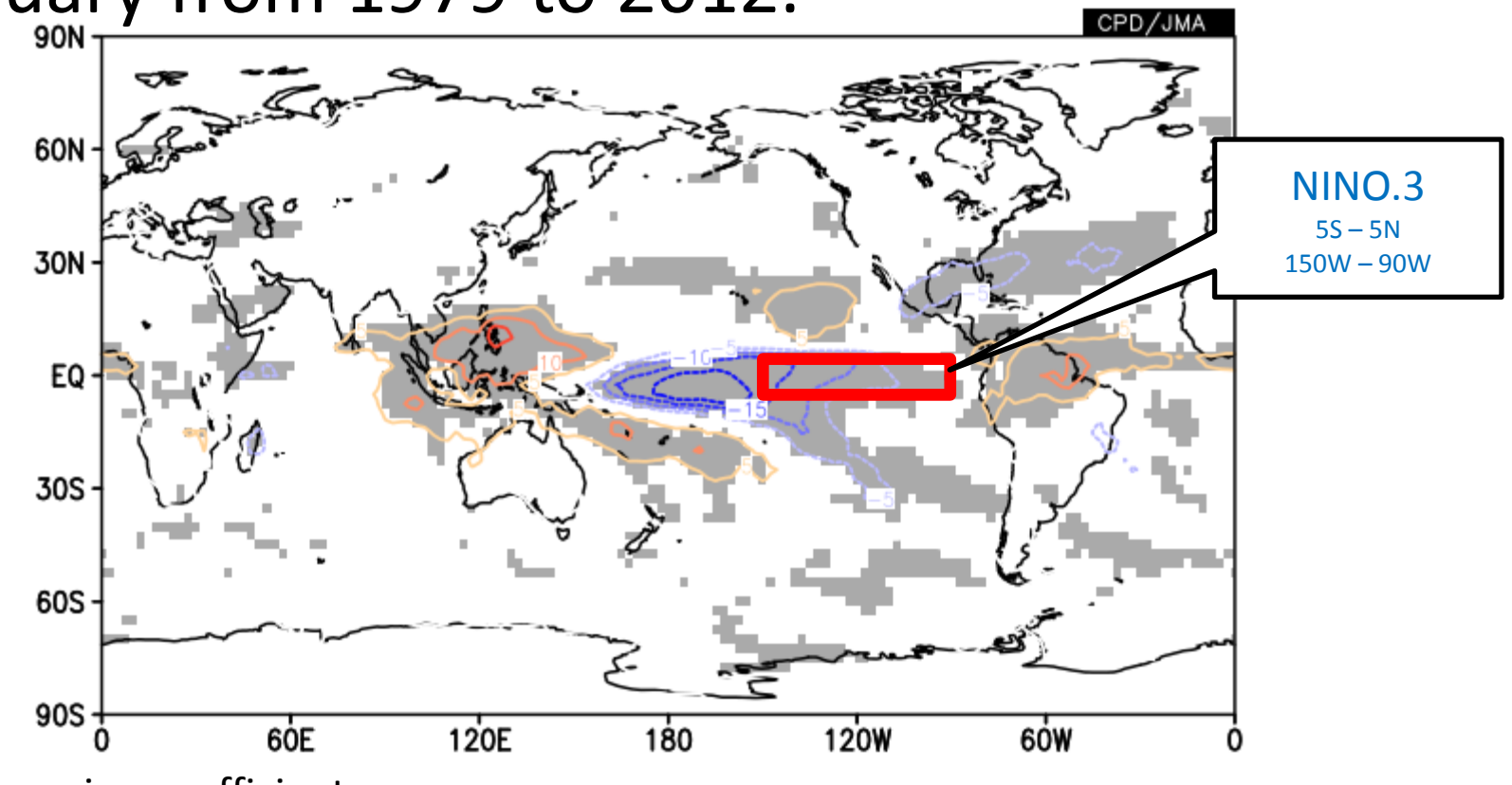

Contour: regression coefficients

Gray shade: the area where regression coefficient is significant at 95% confidence level by ttesting

### Regression analysis (1)

"Data1" is a response variable (OLR in this case).

 $\checkmark$ 

Analysis method: -Analysis method-

| Dataset:                                 | SAT                                                                           |                                                                                                    |  |  |
|------------------------------------------|-------------------------------------------------------------------------------|----------------------------------------------------------------------------------------------------|--|--|
| ≻Element:                                | OLR                                                                           |                                                                                                    |  |  |
| ≻Data type:                              | HIST                                                                          |                                                                                                    |  |  |
| ≻Area:                                   | ALL (Lat:-90 – 90, Lon:0 - 360)                                               |                                                                                                    |  |  |
| ≻Level:                                  | 1                                                                             |                                                                                                    |  |  |
| ≻Time unit:                              | MONTHLY checking "Yea                                                         | nr-to-year"                                                                                                    |  |  |
| Showing period                           | 1:1979 – 2012; 1 – 1                                                          | "Year-to-year" must                                                                                                    |  |  |
| Select parameters Graphic Options        |                                                                               | regression map                                                                                                    |  |  |
| Data1                                    |                                                                               |                                                                                                    |  |  |
| DatasetElementSATVOLR [W/m^2]            | Data type     Area     Le       HIST     ALL     1       Lat:     -90     Ave | Vel     Time unit     Showing period       ✓     MONTHLY     RANGE ✓       □     Ave     Year-to-year     1979 ✓       □     Time filter     1 |  |  |
| □ Vector □ SD<br>Derivative: □ Ion □ Iat | Lon: 0 - 360 Ave L                                                            |                                                                                                    |  |  |

### Regression analysis (2)

Select "REGRESSION\_COEFFICIENT" in the Analysis method box.

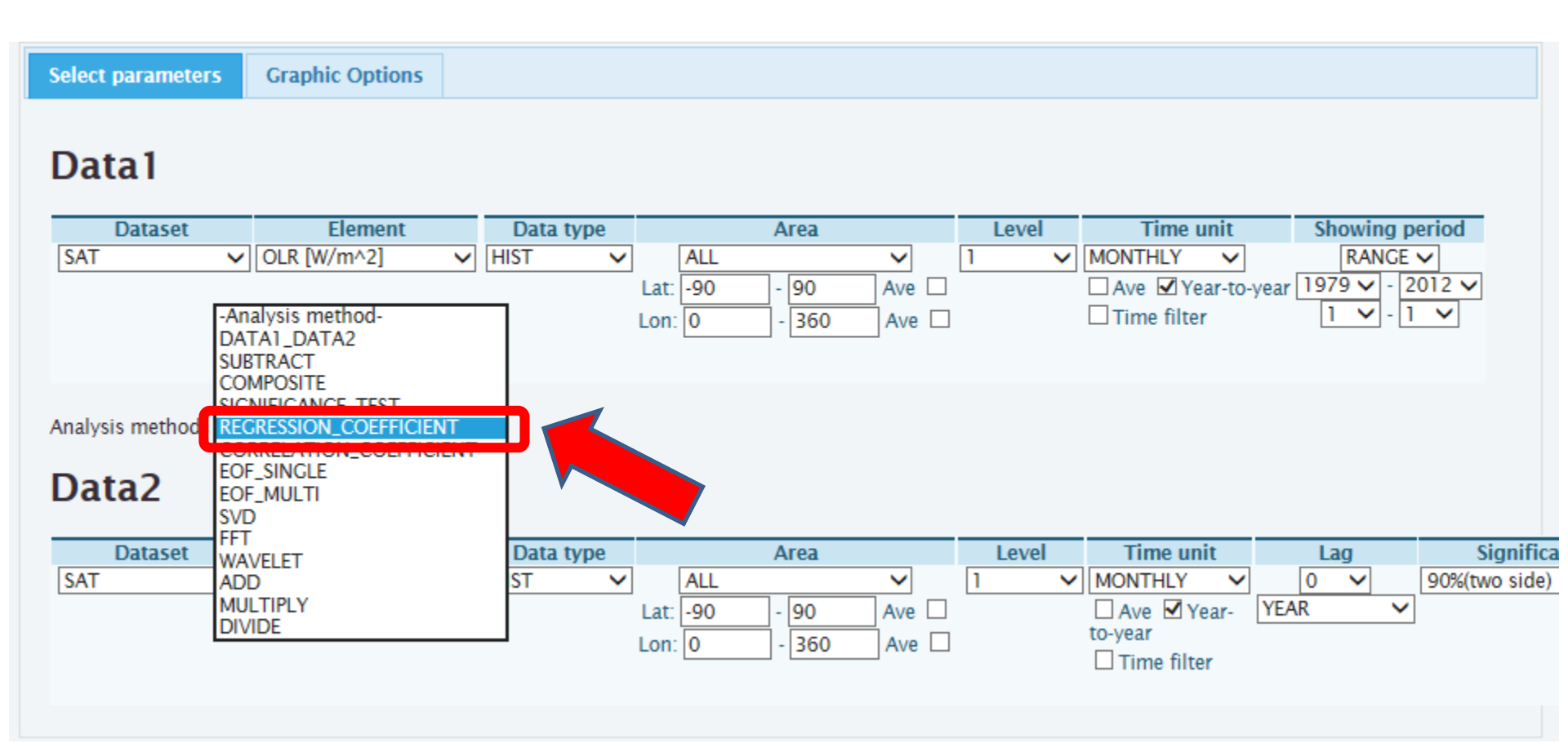

### Regression analysis (3)

Setting an explanatory variable

- You can see "Data2" open.
- "Data2" is an explanatory variable (NINO.3 SST index in this case).

| Select parameters       Graphic Options         Dataal         Dataset       Element       Data type       Area       Level       Time unit       Showing period         SAT       OLR [W/m^2]       HIST       ALL       I       MONTHLY       RANCE >         Lat:       -90       -90       Ave       Ave @ Year-to-year       12012 ×         Vector       SD       Lon:       0       -360       Ave       Time filter       1 ×       1         Analysis method:       RECRESSION_COEFFICIENT       V       Data type       Area       Level       Time unit       Lag       Signific         SAT       OLR [W/m^2]       HIST       All       I       MONTHLY       0       90%(two side)         SAT       OLR [W/m^2]       HIST       All       I       MONTHLY       0       90%(two side)         SD       Lat:       -90       -90       Ave       1       MONTHLY       0       90%(two side)         SD       Lat:       -90       -90       Ave       1       Time filter       To-year                                                                                                    |                      |                                     |           |                               |          |       |                                     |                 |               |
|----------------------------------------------------------------------------------------------------|----------------------|-------------------------------------|-----------|-------------------------------|----------|-------|-------------------------------------|-----------------|---------------|
| Dataset       Element       Data type       Area       Level       Time unit       Showing period         SAT       OLR [W/m^2]       HIST       ALL       I       MONTHLY       RANCE V         Lat:       -90       -90       Ave       Ave @ Year-to-year       1979       - 2012 V         Lat:       -90       -90       Ave       Time filter       1       - 1         Derivative:       Ion       Iat       -360       Ave       Time filter       1       - 1         Analysis method:       REGRESSION_COEFFICIENT          - 1       - 1       - 1         Dataset       Element       Data type       Area       Level       Time unit       Lag       Signification         SAT       OLR [W/m^2]       HIST       ALL       I       MONTHLY       0       90%(two side)                                                                                                    | Select parameters    | Graphic Options                     |           |                               |          |       |                                     |                 |               |
| Dataset       Element       Data type       Area       Level       Time unit       Showing period         SAT       OLR [W/m^2]       HIST       ALL       1       MONTHLY       RANCE          Lat:       -90       -90       Ave       Ave       Ave Ørea-to-year       1979       -2012         Uvector       SD       Lon:       0       -360       Ave       Time filter       1       -1       -1         Analysis method:       REGRESSION_COEFFICIENT       V         -1       -1       -1       -1       -1       -1       -1       -1       -1       -1       -1       -1       -1       -1       -1       -1       -1       -1       -1       -1       -1       -1       -1       -1       -1       -1       -1       -1       -1       -1       -1       -1       -1       -1       -1       -1       -1       -1       -1       -1       -1       -1       -1       -1       -1       -1       -1       -1       -1       -1       -1       -1       -1       -1       -1       -1       -1       -1       -1       -1       -1       -1       -1       -1 <th>Data 1</th> <th></th> <th></th> <th></th> <th></th> <th></th> <th></th> <th></th> <th></th>                                                                                                    | Data 1               |                                     |           |                               |          |       |                                     |                 |               |
| SAT       VOLR [W/m^2]       HIST       ALL       I       MONTHLY       RANCE         Lat:       90       -90       Ave       Ave Ø Year-to-year       1979       - 2012         Vector       SD       Lon:       0       - 360       Ave       Time filter       1       -         Analysis method:       REGRESSION_COEFFICIENT       V       Image: Signification of the second of the second o                                                                                                    | Dataset              | Element                             | Data type | Area                          |          | Level | Time unit                           | Showing p       | eriod         |
| Lat: 90 - 90 Ave<br>Vector SD Lon: 0 - 360 Ave<br>Derivative: lon lat<br>Analysis method: REGRESSION_COEFFICIENT<br>Dataset Element Data type Area Level Time unit Lag Signification<br>SAT OLR [W/m^2] HIST ALL<br>SAT OLR [W/m^2] HIST ALL<br>SD Lat: 90 - 90 Ave<br>Lon: 0 - 360 Ave<br>Time unit Lag Signification<br>Ave Year-to-year<br>Time unit Lag Signification<br>Ave Year-to-year<br>Time unit Lag Signification<br>Time unit Lag Signification<br>Time unit Lag Signification<br>Time unit Lag Signification<br>Time unit Lag Signification<br>Time unit Lag Signification<br>Time unit Lag Signification<br>SD Lat: 90 - 90 Ave<br>Lon: 0 - 360 Ave<br>Time unit Time unit Lag Signification<br>Time unit Lag Signification<br>Tim | SAT 🗸                | OLR [W/m^2]                         | V HIST V  | ALL                           | ~        | 1 🗸   | MONTHLY V                           | RANGE           | $\overline{}$ |
| Vector □ SD   Derivative: □ Ion □ Iat     Analysis method: REGRESSION_COEFFICIENT ▼     Data2     Dataset   Element   Data type   Area   Level   Time unit   Lag   SD   Lat: -90   -90   Ave   Correct   Correct                                                                                                    |                      |                                     |           | Lat: -90 - 90                 | Ave 🗆    |       | Ave Vear-to-                        | year 1979 🗸 - 2 | 012 🗸         |
| Analysis method: RECRESSION_COEFFICIENT V<br>Data2           Dataset       Element       Data type       Area       Level       Time unit       Lag       Significe         SAT       OLR [W/m^2]       HIST       ALL       I       MONTHLY       0       90%(two side)         SD       Lat:       -90       Ave       Ave       YEAR       YEAR       YEAR         Image: Comparison of the second second seco                                                                                                    |                      | □Vector □SD<br>Derivative: □Ion □Ia | at        | Lon: 0 - 360                  | Ave 🗆    |       | Time filter                         | 1 🗸 - 1         | ~             |
| Dataset       Element       Data type       Area       Level       Time unit       Lag       Signific         SAT       OLR [W/m^2]       HIST       ALL       I       MONTHLY       0       90%(two side)         SD       Lat:       -90       Ave       Ave       Year-       YEAR       Year-         Lon:       0       - 360       Ave       Time filter       Time filter                                                                                                    | Analysis method: REG | CRESSION_COEFFICIENT                | · •       |                               |          |       |                                     |                 |               |
| Dataset       Element       Data type       Area       Level       Time unit       Lag       Signific         SAT       OLR [W/m^2]       HIST       ALL       I       MONTHLY       0       90%(two side         SD       Lat:       -90       -90       Ave       Ave        Ave        YEAR       YEAR         Lon:       0       - 360       Ave       Time filter       Time filter       Image: Note that the second second                                                                                                    | Data2                | _                                   |           |                               |          |       |                                     |                 |               |
| SAT       OLR [W/m^2]       HIST       ALL       I       MONTHLY       0       90%(two side)         SD       Lat:       -90       Ave       Ave       Ave       Year-       YEAR       90%(two side)         Lon:       0       -360       Ave       Time filter       Time filter                                                                                                    | Dataset              | Element                             | Data type | Area                          |          | Level | Time unit                           | Lag             | Signific      |
| □ SD       Lat: -90       - 90       Ave       □ Ave       Year-       YEAR       ✓         Lon: 0       - 360       Ave       □       Time filter                                                                                                    | SAT 🗸                | OLR [W/m^2]                         | V HIST V  | ALL                           | <b>~</b> | 1 🗸   | MONTHLY V                           | 0 ~             | 90%(two side) |
|                                                                                                    |                      | □sd                                 |           | Lat: -90 - 90<br>Lon: 0 - 360 | Ave Ave  |       | Ave Vear-<br>to-year<br>Time filter | YEAR 🗸          |               |

#### Regression analysis (4)

• Select "USER\_INPUT" in the Dataset box and "UPLOAD\_TXT" in the element box of Data2.

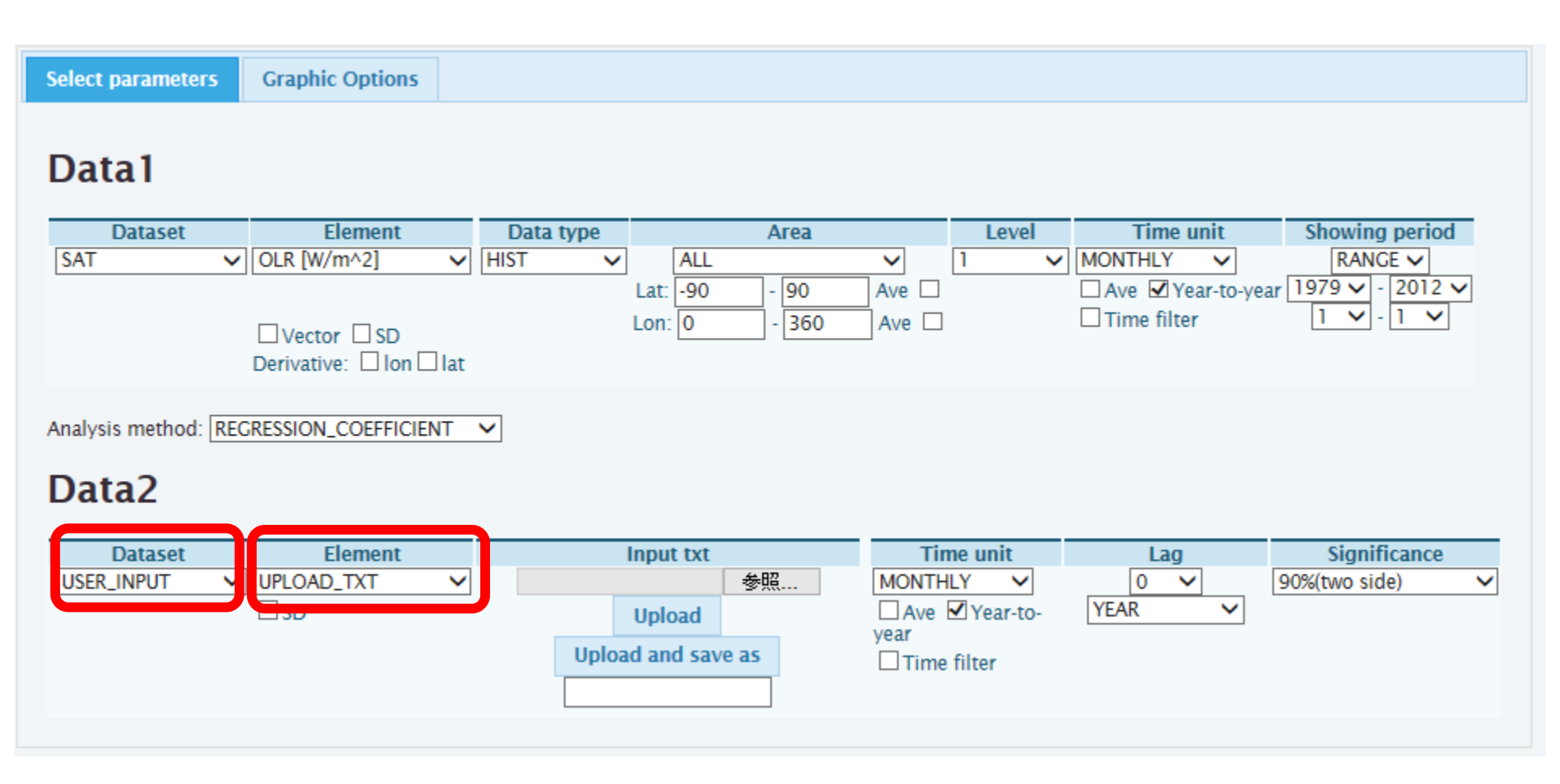

### Regression analysis (5)

• Click the "reference" button, select the NINO.3 index file and click the "Open" button in the Input txt box.

#### Data2

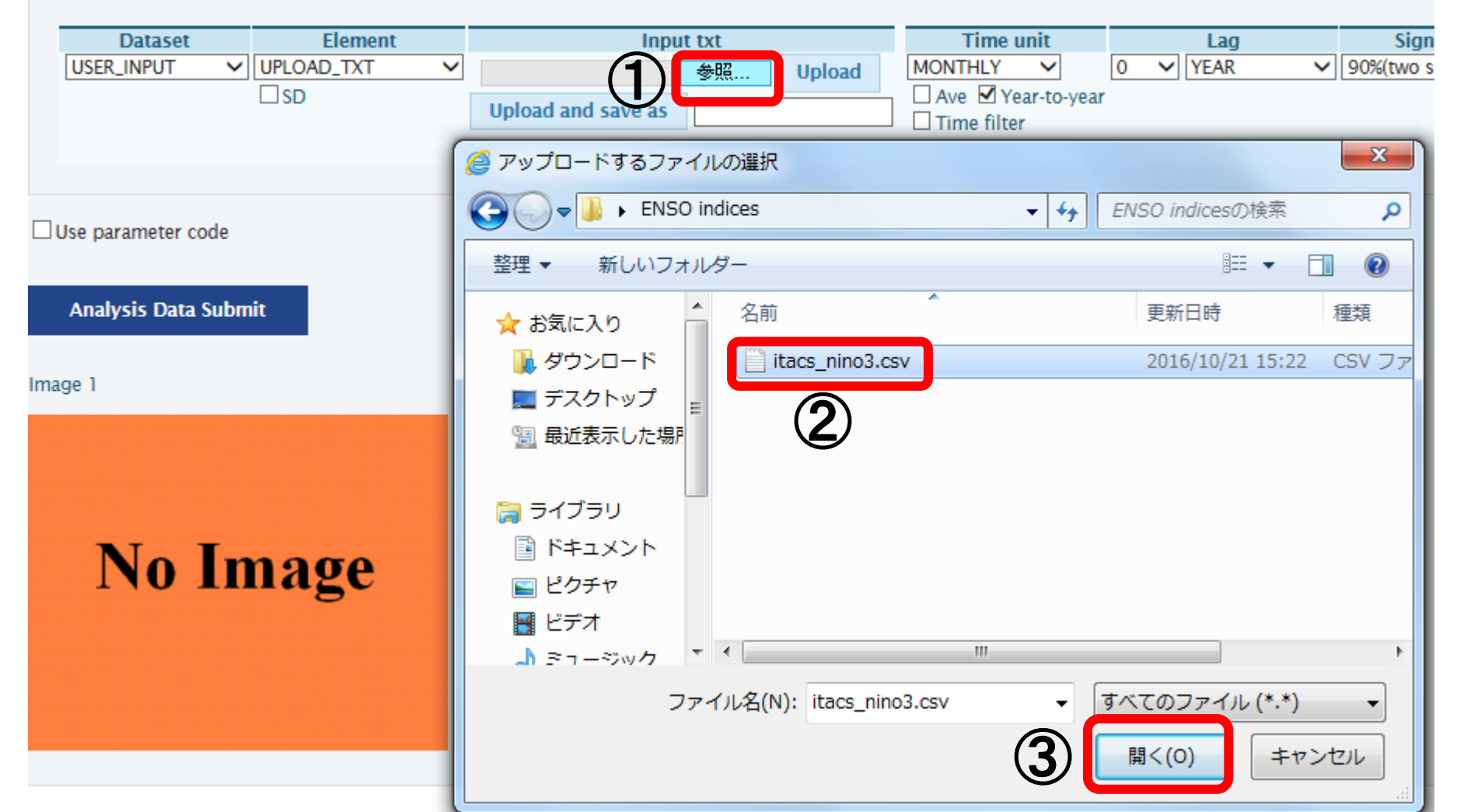

### Regression analysis (6)

• Click the "Upload" button in the Input txt box.

| Select parameters    | Graphic Options                      |           |                               |       |                                       |                              |
|----------------------|--------------------------------------|-----------|-------------------------------|-------|---------------------------------------|------------------------------|
| Data1                |                                      |           |                               |       |                                       |                              |
| Dataset              | Element                              | Data type | Area                          | Level | Time unit                             | Showing period               |
| SAT 🗸                | OLR [W/m^2] 🗸                        | HIST 🗸    | ALL                           | ✓ 1 ✓ | MONTHLY V                             | RANGE 🗸                      |
|                      | □Vector □SD<br>Derivative: □Ion □Iat |           | Lat: -90 - 90<br>Lon: 0 - 360 | Ave   | ☐ Ave ☑ Year-to-year<br>☐ Time filter | 1979 ↓ - 2012 ↓<br>1 ↓ - 1 ↓ |
| Analysis method: REG | CRESSION_COEFFICIENT                 | <b>~</b>  |                               |       |                                       |                              |
| Data2                |                                      |           |                               |       |                                       |                              |

| Dataset Eleme           | ent Input txt            |        | Time unit        | Lag    | Significance                      |
|-------------------------|--------------------------|--------|------------------|--------|-----------------------------------|
| USER_INPUT V UPLOAD_TXT | ✓ C:\Users\JMA1901\De 参照 | Upload | MONTHLY 🗸        | 0 VEAR | <ul> <li>95%(two side)</li> </ul> |
|                         | Upload and save as       |        | Ave Year-to-year |        |                                   |

### Regression analysis (7)

- Set each of the remaining items in data2 as shown below.
  - Time unit: MONTHLY checking "Year-to-year"

95% (two side)

- 0; YEAR \*simultaneous regression
- ➢ Significance:

≻Lag:

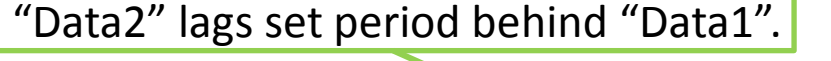

#### Data2

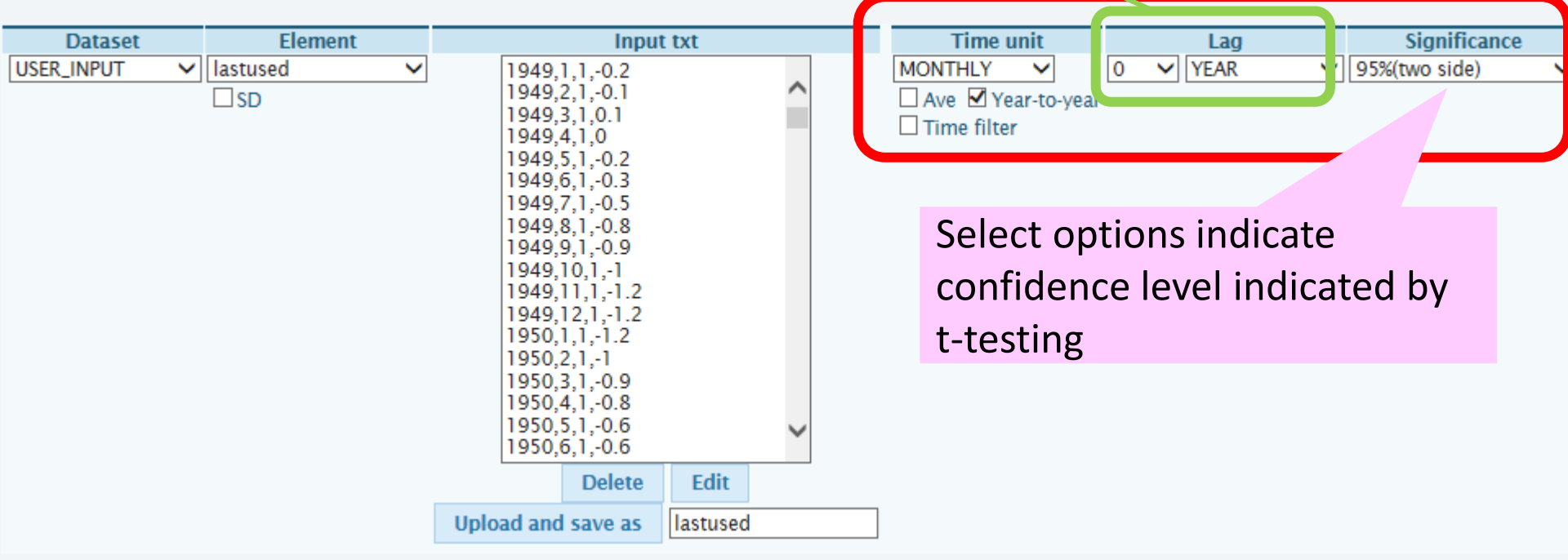

### Regression analysis (8)

• Click "Graphic Options" and select "CONTOUR" in the Drawing box of Graphic Option.

| Select parameters | Graphic Options                      |        |
|-------------------|--------------------------------------|--------|
| Data1             |                                      | Click! |
| Dataset           | Element                              | Data   |
| SAT 🗸             | ✓ OLR [W/m^2] ✓                      | HIST   |
|                   | □Vector □SD<br>Derivative: □Ion □Iat |        |

#### **Graphic Options**

| Colorizing: COLOR Show Contour Labels<br>Drawing: CONTOUR Show Color Bar<br>Image Freshape<br>Font: CONTOUR<br>Font: CONTOUR<br>Color Tab SCATTER<br>Color Tab SCATTER<br>Show Contour Labels<br>M Show Color Bar<br>M Show Color Bar<br>M Show Color Ba | <ul> <li>Polar Stereographic: North pole</li> <li>Logarithmic Coordinates</li> <li>Reverse the Axes</li> <li>Flip the X-axis</li> <li>Flip the Y-axis</li> <li>No Caption</li> </ul> |
|----------------------------------------------------------------------------------------------------|----------------------------------------------------------------------------------------------------|
|----------------------------------------------------------------------------------------------------|----------------------------------------------------------------------------------------------------|

Detailed Options for Image 1

Set "Drawing" "CONTOUR" to shade the grids exceeding confidence level in gray.

#### Regression analysis (9)

 Select "Blue - Red" in the Color Table box to display negative and positive values with blue and red contours, respectively.

#### Analysis Dataset

| Select parameters Graphic Options                                                                                                    | Check the "Set Contour Parameters" box and set the contour interval (interval:5, min:-20, max:20).                                              |  |  |  |
|----------------------------------------------------------------------------------------------------|----------------------------------------------------------------------------------------------------|--|--|--|
| Colorizing: COLOR V Show Contour La<br>Drawing: CONTOUR V Show Color Bar<br>Image Format: png V Set Contour Paran<br>Font: default V Set Vector size: Color Table: Blue - Red V Set Vector size: Color Table: Blue - Red V Set Vector size: Color Table: Blue - Red V Set Vector size: Color Table: Blue - Red V Set Vector size: Color Table: Blue - Red V Set Vector size: Color Table: Blue - Red V Set Vector size: Color Table: Blue - Red V Set Vector size: Color Table: Blue - Red V Set Vector size: Color Table: Blue - Red V Set Vector size: Color Table: Blue - Red V Set Vector size: Color Set Vector size: Color Set Vector Set Vector size: Color Set Vector Set Vector Size: Color Set Vector Size: Color Set Vector Set Vector Set Vector Size: Color Set Vector Size: Color Set Vector Set Vector Set V | els  Polar Stereographic: North pole  No Scale Labels Logarithmic Coordinates Draw Credit Inside Reverse the Axes Apply All Pics picture size % |  |  |  |
|                                                                                                    |                                                                                                    |  |  |  |

"Blue – Red" >> Blue: Lower, Red: Higher

### Regression analysis (10)

• You can draw the following chart.

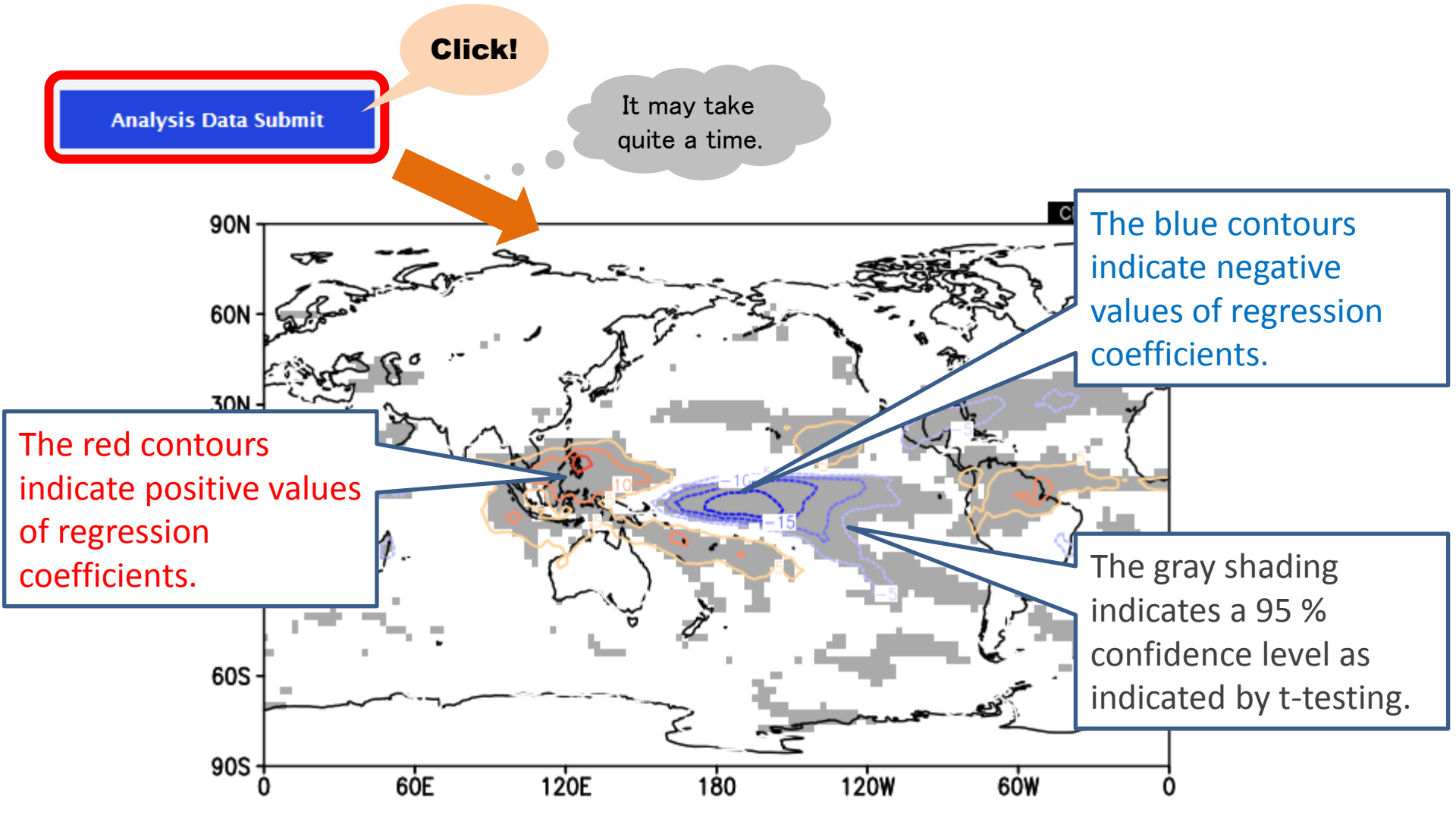

#### [sample] Various regression analysis

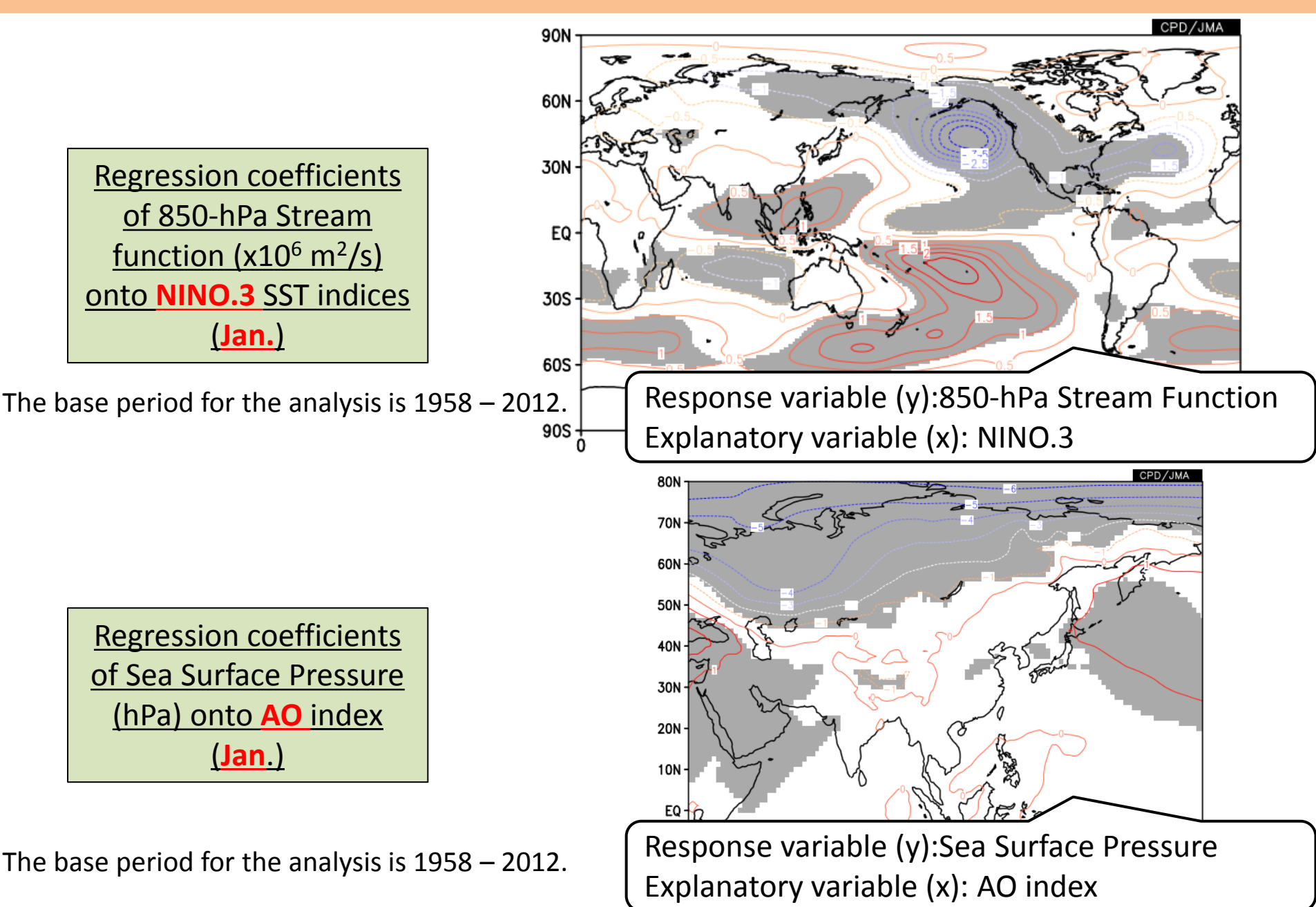

# Outline

- 1. Introduction
- 2. Relationship between ENSO index and atmospheric circulation (referring to TCCHP)
- 3. Procedure of this exercise
- 4. Introduction of TCC products and tools
- 5. Exercise (using iTacs)

## Introduction of TCC products and tools

- Interactive Tool for Analysis of the Climate System (iTacs) <u>http://extreme.kishou.go.jp/tool/itacs-tcc2015/</u>
- ENSO Impacts on Global Climate
   "Impacts of Tropical SST Variability on the Global Climate"
   <u>http://ds.data.jma.go.jp/tcc/tcc/products/climate/ENSO/in</u>

   <u>dex.htm</u>
- ENSO Impacts on Atmospheric Circulation
   "Composite analysis of atmospheric circulation"
   http://ds.data.jma.go.jp/tcc/tcc/products/clisys/enso\_statis
   tics/index.html

# Outline

- 1. Introduction
- 2. Relationship between ENSO index and atmospheric circulation (referring to TCCHP)
- 3. Procedure of this exercise
- 4. Introduction of TCC products and tools
- 5. Exercise (using iTacs)

# Let's try!

Try the statistical analysis between the selected mode and atmospheric circulation using iTacs and make a PPT materials. Please feel free to ask TCC staff your question.